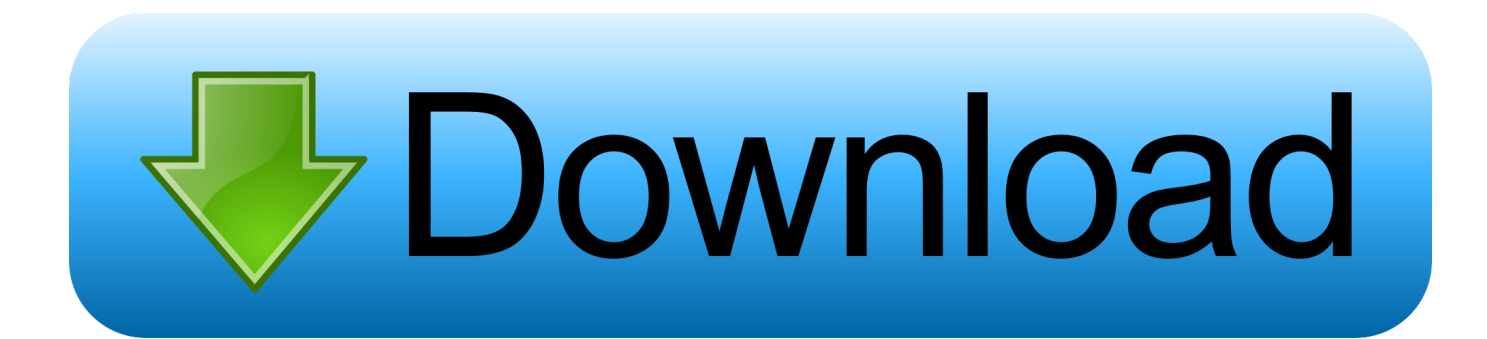

Sharepoint Calculated Column With Multiple Lines Of Text

# ngs 🕨 Create Column 🗉

#### Name and Type

#### Column name:

Type a name for this column, and select the type of information you want to store in the column. File Location

The type of information in this column is:

- O Single line of text
- Multiple lines of text
- Choice (menu to choose from)
- O Number (1, 1.0, 100)
- O Currency (\$, ¥, €)
- O Date and Time
- Lookup (information already on this site)
- O Yes/No (check box)
- O Person or Group
- Hyperlink or Picture
- Calculated (calculation based on other columns)
- Task Outcome
- External Data
- O Vinewave Image
- Managed Metadata

### Additional Column Settings

Specify detailed options for the type of information you selected.

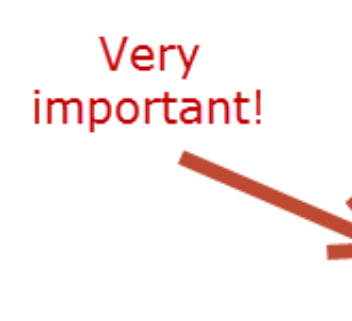

Description:

Require that this column contains information:

🔾 Yes 💿 No

## Number of lines for editing:

Specify the type of text to allow:

I Plain text

3

Enhanced rich text (Rich text with pictures, tables, and hyperlinks)

Append Changes to Existing Text

🔾 Yes 💿 No

Sharepoint Calculated Column With Multiple Lines Of Text

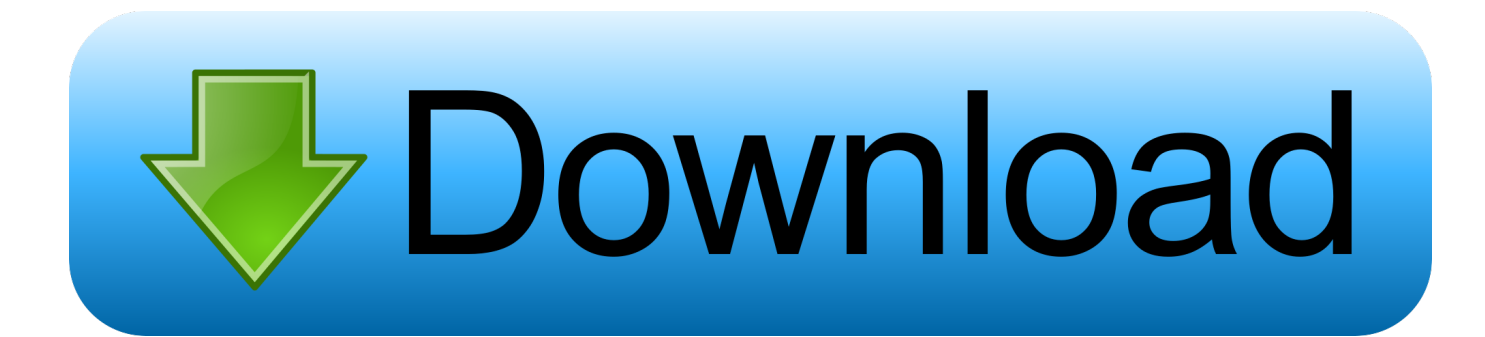

Conditional formulasYou can use the following formulas to test the condition of a statement and return a Yes or No value, to test an alternate value such as OK or Not OK, or to return a blank or dash to represent a null value.

- 1. sharepoint calculated column multiple lines of text
- 2. sharepoint calculated field multiple lines of text

When a SharePoint field's internal name needs to be changed There is requirement to add a new column, whose values are partially based on an existing column. Enable view entries in SharePoint list Step 1: Open SharePoint Online site and create a list in SharePoint Online. Step 2: Add a column in a list and set the dataType as Multiple line of text Next, enable the Append changes to the existing text.

## sharepoint calculated column multiple lines of text

sharepoint calculated column multiple lines of text, sharepoint calculated column using multiple lines of text, sharepoint calculated field multiple lines of text, sharepoint calculated column multi line text <u>download trinity blood episode 10 sub indo</u> <u>coco</u>

-->Applies to: SharePoint Foundation 2010Jul 15, 2020 We wills see how to enable View entries in SharePoint Online modern sites as well as classic sites.. Column1Column2Column3FormulaDescription (possible result)1598=AND([Column1]>[Column2], [Column1]<[Column3])Is 15 greater than 9 and less than 8? (No)1598=OR([Column1]>[Column2], [Column1]<[Column3])Is 15 greater than 9 or less than 8? (Yes)1598=NOT([Column1]+[Column2]=24)Is 15 plus 9 not equal to 24? (No)For a result that is another calculation, or any other value other than Yes or No, use the IF, AND, and OR functions.. SharePoint SPFieldCalculated class Important NotesNoteMicrosoft SharePoint Foundation formulas for calculated fields are based on Microsoft Excel functions and syntax.. Determine whether a number is greater than or less than another numberUse the IF function to perform this comparison.. Regardless of which character is used when the field is created, the formula works on lists in SharePoint websites anywhere in the world. mkv to avi converter online download free for windows 7 ultimate edition 32

# ngs 🕨 Create Column 🗉

#### Name and Type

#### Column name:

Type a name for this column, and select the type of information you want to store in the column. File Location

The type of information in this column is:

- O Single line of text
- Multiple lines of text
- Choice (menu to choose from)
- O Number (1, 1.0, 100)
- O Currency (\$, ¥, €)
- O Date and Time
- Lookup (information already on this site)
- O Yes/No (check box)
- O Person or Group
- Hyperlink or Picture
- Calculated (calculation based on other columns)
- Task Outcome
- External Data
- O Vinewave Image
- Managed Metadata

### Additional Column Settings

Specify detailed options for the type of information you selected.

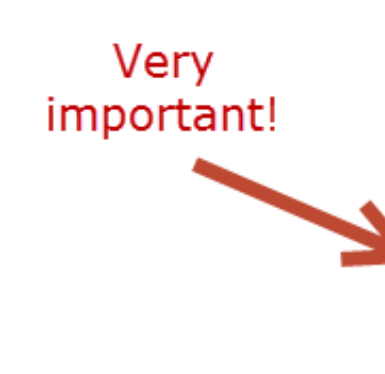

# Description:

Require that this column contains information:

🔾 Yes 💿 No

## Number of lines for editing:

Specify the type of text to allow:

I Plain text

3

Enhanced rich text (Rich text with pictures, tables, and hyperlinks)

Append Changes to Existing Text

🔾 Yes 💿 No

Osbuddy For Mac

# sharepoint calculated field multiple lines of text

download game one piece pirate warriors 1 pc tanpa emulator snes

For example, suppose the following formula is created on a website whose culture setting is fr-fr (France): =IF(Number1>Number2;5;10).. However, Microsoft supports only those functions mentioned on this page for use in SharePoint Foundation calculated fields. <u>Gratis Lagu Isyana All Or Nothing</u>

#### Free Movie Download The Shinning

If the website's culture is then changed to en-us (United States), the formula changes automatically to: =IF(Number1>Number2,5,10).. Column1Column2FormulaDescription (possible result)150009000=[Column1]>[Column2]Is Column1 greater than Column2? (Yes)150009000=IF([Column1]<=[Column2], 'OK', 'Not OK')Is Column1 less than or equal to Column2? (Not OK)Return a logical value after comparing column contentsFor a result that is a logical value (Yes or No), use the AND, OR, and NOT functions.. The following tables provide information about the various kinds of formulas you can implement in a calculated field by using the Formula of the Microsoft.. As user already entered values in it and wants to make it allow more than 255 chars.. Column1Column2Column3FormulaDescription (possible result)1598=IF([Column1]=15, 'OK', 'Not OK')If the value in Column1 equals 15, return 'OK'.. SharePoint automatically changes the delimiter character to the one that is appropriate for the language/culture of the current page.. OOTB column doesn't provide a way to enter more than 255 characters in Multiple Lines of Text field.. In some countries, the comma is reserved for use as the decimal mark In such countries, users creating a calculated field must use semi-colons ';' as the delimiter character. b0d43de27c Holden Barina Xc Manual

b0d43de27c

Film wiro sableng full